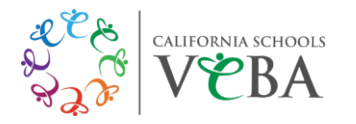

# Surest PPO Out of State Dependents (Excluding HI)

#### How to Pre-register:

- Pre-member site: Join.Surest.com (Join Surest Login)
- Enter Email or Mobile Phone #
- Enter Access Code: Cali2024
- Accept the "term of use" and "privacy policy."
- Enter continue.
- A security code will be sent to the email or mobile phone # you entered.
- Enter the 6-digit security code onto the next screen.
- A pop-up box will appear, and you can choose "NO thanks" or "Remember me".
- Once a selection is made, you will be directed to the Surest landing page where you can start your search.

#### How to Register as a Member:

- Member Registration: Benefits.Surest.com (Log in to Surest)
- If you have yet to register, please click on "Register" button on the bottom of your screen under "New Member?"
- New member Create your Account.
- Enter the following information requested: Last Name, DOB, Zip Code, Member ID # (Note: Members can also use their SSN to register if they do not have their Member ID readily available)
- IF the member is already registered, enter the email and password you created and click "log in."
- The landing page will be the *Find Care Options*:

## How to Find/ Download an ID Card:

- Once the member has logged in to Benefits.Surest.com
- On the landing page that says, "Find Care Options", there is a Tile on the top that says, ID CARDS
- Select the "ID Card" tile, it will take you to the next screen where you can either:
  - 1) view your virtual ID Card **OR**
  - 2) request a physical ID Card
- IF you select "View Cards", you will be able to view both the front and back of your Virtual ID Card

   You have the capability to Print ID Card(s) on the top right corner.
- IF you select "Request" ID Cards, one will be mailed to you.
  - Please give 5-10 business days for a physical card to be mailed to you.

## Mobile Device:

- Download the Surest app.
- Sign in with your username and password.
  - IF you have not registered yet, same as on the computer, there's an option for you to "Register" and follow the same steps as above.
- Once you are logged in, click "ID Card" at the top of your mobile app to view your member ID Card.
- Use the mobile app to show your member ID card.

## Questions or trouble accessing your account?

Call Surest Member Services: 866-683-6440; M-F 6 a.m. – 9 p.m. CST